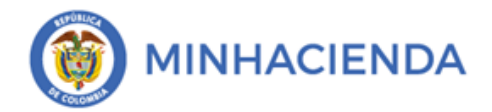

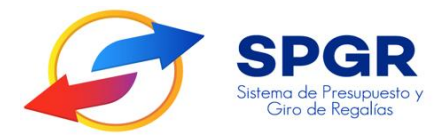

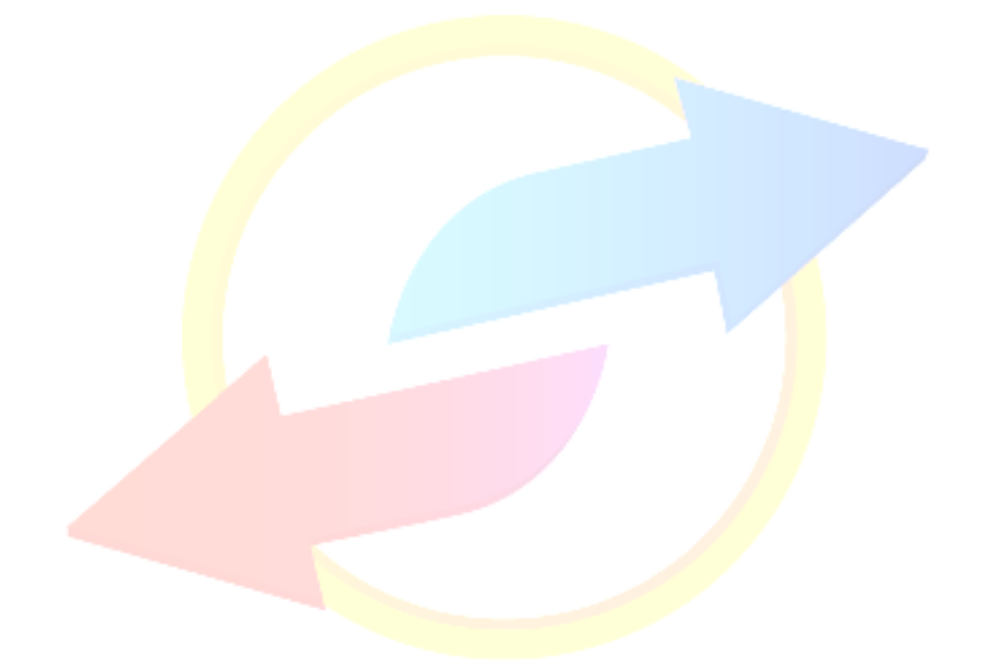

### MANUAL DE USUARIO GESTIÓN DE CUENTAS BANCARIAS

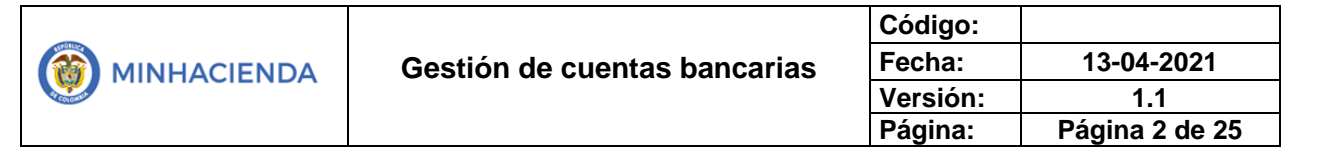

### TABLA DE CONTENIDO

| TABLA DE CONTENIDO                                           | 2  |
|--------------------------------------------------------------|----|
| TABLA DE ILUSTRACIONES                                       | 3  |
| 1. INTRODUCCIÓN                                              | 4  |
| 2. OBJETIVOS                                                 | 6  |
| 3. ALCANCE                                                   | 6  |
| 4. RESULTADOS ESPERADOS                                      | 6  |
| 5. DEFINICIONES, ACRÓNIMOS Y ABREVIATURAS                    | 6  |
| 6. GUÍA PARA LA CRE <mark>ACIÓ</mark> N DE CUENTAS BANCARIAS | 6  |
| 6.1. CREACIÓN DE CUENTA BANCARIA DE TESORERÍA                | 6  |
| 6.2. CREACIÓN DE C <mark>UE</mark> NTA BANCARIA DE TERCERO   | 11 |
| 6.3. CONFIRMAR CUENTA BANCARIA                               | 17 |
| 6.4. CAMBIO DE ESTADO DE CUENTA BANCARIA                     | 20 |
| 6.5. CONSIDERACIONES ESPECIALES                              | 23 |
| 6.5.1. CUENTAS NEQUI                                         | 23 |
| 6.5.2. CUENTAS DEPÓSITO ELECTRÓNICO                          | 23 |
| 6. HISTORIAL DE CAMBIOS                                      | 24 |
| 7. APROBACIÓN                                                | 24 |

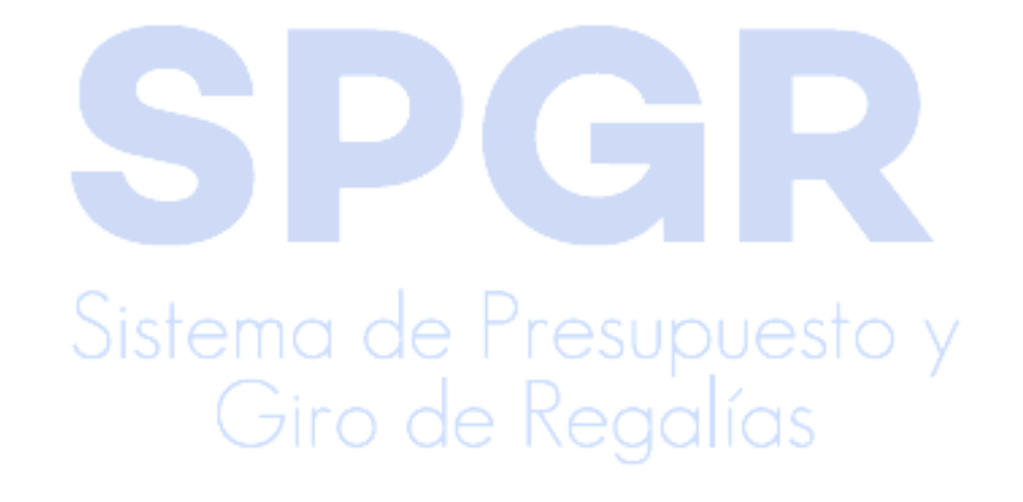

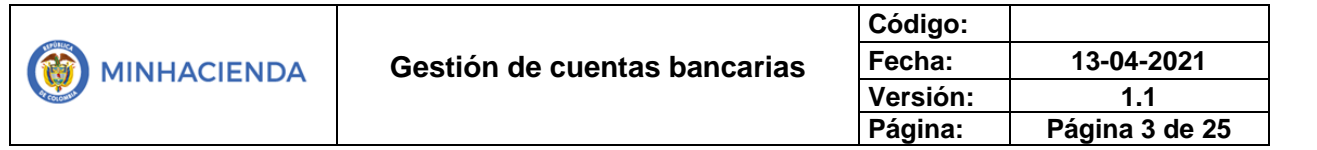

### **TABLA DE ILUSTRACIONES**

| Ilustración 1. Gestión presupuestal de gasto                             | . 5 |
|--------------------------------------------------------------------------|-----|
| Ilustración 2. Menú de ingreso a la transacción                          | . 7 |
| Ilustración 3. Búsqueda de entidad bancaria                              | . 8 |
| Ilustración 4. Selección de entidad bancaria                             | . 9 |
| Ilustración 5. Datos de la cuenta bancaria                               | 10  |
| Ilustración 6. Asignación de cuentas contables a la cuenta bancaria      | 10  |
| Ilustración 7. Mensaje de confirmación del consecutivo de la transacción | 11  |
| Ilustración 8. Menú de ing <mark>res</mark> o a la transacción           | 12  |
| Ilustración 9. Formulario de creación de cuentas de terceros             | 13  |
| Ilustración 10. Búsqued <mark>a d</mark> e terceros                      | 14  |
| Ilustración 11. Definición de cuentas bancarias                          | 15  |
| Ilustración 12. Búsqueda de entidad financiera                           | 15  |
| Ilustración 13. Datos d <mark>e la cu</mark> enta bancaria               | 16  |
| Ilustración 14. Guardado de transacción                                  | 17  |
| Ilustración 15. Menú de ingreso a la transacción                         | 17  |
| Ilustración 16. Búsqueda y selección de cuenta previamente registrada    | 18  |
| Ilustración 17. Verificación de datos                                    | 19  |
| Ilustración 18. Guardar transacción                                      | 20  |
| Ilustración 19. Menú de ingreso a la transacción                         | 21  |
| Ilustración 20. Búsqueda de cuenta a modificar                           | 21  |
| Ilustración 21. Selección de cuenta bancaria                             | 22  |
| Ilustración 22. Guardar transacción                                      | 23  |

|                              | Código:  |                |
|------------------------------|----------|----------------|
| Gestión de cuentas bancarias | Fecha:   | 13-04-2021     |
|                              | Versión: | 1.1            |
|                              | Página:  | Página 4 de 25 |

### 1. INTRODUCCIÓN

En concordancia con la normatividad vigente, los órganos del SGR, las entidades beneficiarias de asignaciones directas y las demás entidades designadas como ejecutoras de recursos del Sistema General de Regalías, deberán hacer uso del Sistema de Presupuesto y Giro de Regalías (SPGR) para realizar la gestión de ejecución de estos recursos y ordenar el pago de las obligaciones legalmente adquiridas, directamente desde la cuenta única del SGR a las cuentas bancarias de los destinatarios finales.

Así mismo, corresponde al jefe del órgano respectivo o a su delegado del nivel directivo de la entidad ejecutora designada por el Órgano Colegiado de Administración y Decisión o la entidad competente, ordenar el gasto sobre las apropiaciones que se incorporan al presupuesto de la entidad en su capítulo independiente.

En desarrollo a lo indicado anteriormente, la Administración del SPGR presenta a los diferentes ejecutores de recursos del Sistema General de Regalías un conjunto de manuales que les indicarán los pasos a seguir en el aplicativo para reflejar la ejecución financiera de los diferentes recursos, en el proceso de pago a destinatario final.

Teniendo en cuenta el siguiente diagrama, este manual desarrollará la funcionalidad relacionada con creación y administración de cuentas bancarias en el sistema (tesorería y terceros), que se encuentra disponible en el perfil gestión del gasto. Con el entendimiento de este manual obtendremos como resultado el registro exitoso de cuentas bancarias en el SPGR.

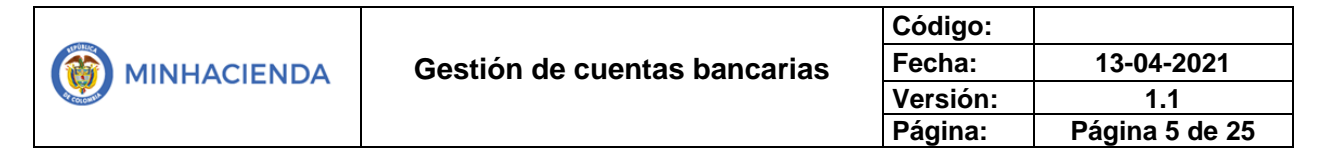

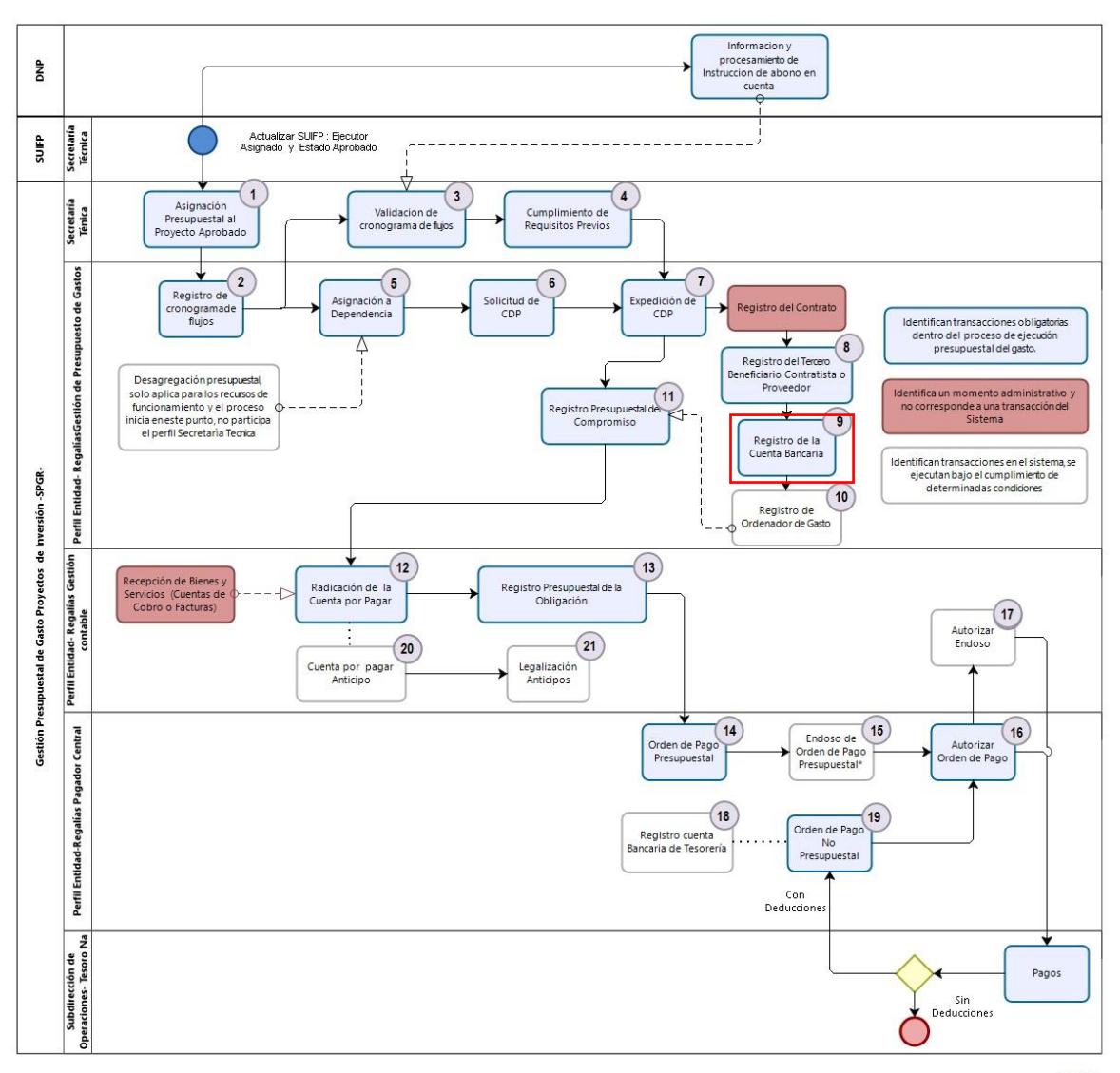

DIZOGI

Giro de Regalías

### 2. Objetivos

Presentar el procedimiento para la creación y gestión de cuentas bancarias en el sistema (tesorería y terceros).

### 3. Alcance

El presente documento va dirigido a las entidades que manejan los recursos del Sistema General de Regalías – SGR, para los perfiles gestión presupuesto de gasto y pagador central.

### 4. Resultados e<mark>sp</mark>erados

Con el entendimiento de este manual obtendremos como resultado el registro de cuentas bancarias y su posterior gestión en el SPGR.

### 5. Definiciones, acrónimos y abreviaturas

SGR: Sistema General de Regalías

SPGR: Sistema de Presupuesto y Giro de Regalías

CSF: Con situación de fondos

Uso cuenta bancaria: pagadora – es una cuenta en la cual se abonan los recursos mediante transferencia para que las entidades cumplan con sus obligaciones tributarias relacionadas con el pago de deducciones y retenciones.

### 6. Guía para la creación de cuentas bancarias

### 6.1. Creación de cuenta bancaria de tesorería

Para los ejecutores de proyectos en el Sistema de Presupuesto y Giro de Regalías – SPGR las cuentas bancarias de tesorería se crean con la finalidad de que se les abonen los recursos correspondientes a las deducciones producto del pago de los

|                              | Código:  |                |
|------------------------------|----------|----------------|
| Gestión de cuentas bancarias | Fecha:   | 13-04-2021     |
|                              | Versión: | 1.1            |
|                              | Página:  | Página 7 de 25 |

recursos del SGR a beneficiario final; la entidad puede registras en el SPGR las cuentas que ya viene usando con esta finalidad.

La ruta para ingresar a la transacción es la siguiente:

# CUENTAS BANCARIAS

Ilustración 2. Menú de ingreso a la transacción

Los pagos a beneficiario final se realizan a través de la plataforma CENIT del Banco de la Republica. En este sentido se debe verificar que la entidad financiera que certifica la cuenta bancaria que se va a registrar está afiliada a esta plataforma.

En el siguiente enlace están las entidades financieras afiliadas a la plataforma CENIT

https://d1b4gd4m8561gs.cloudfront.net/sites/default/files/codigos-compensacioncenit.pdf

O consultar directamente en la página del Banco de la Republica sección de Compensación Electrónica Nacional Interbancaria CENIT.

El menú lo llevará al formulario **Crear cuentas bancarias**, en este solo debe diligenciar los siguientes campos: en **Requiere Autorización de Cuenta Bancaria**,

|                              | Código:  |                |
|------------------------------|----------|----------------|
| Gestión de cuentas bancarias | Fecha:   | 13-04-2021     |
|                              | Versión: | 1.1            |
|                              | Página:  | Página 8 de 25 |

seleccionar la opción **NO**, esto habilitará la pestaña **Datos de Cuenta Bancaria**, allí le dará clic a la lupa del campo **Entidad financiera**.

| Crear cuentas bancarias                                              |  |
|----------------------------------------------------------------------|--|
| Requiere Autorización de Cuenta NO ~                                 |  |
| Solicitud de Apertura de Cuenta Bancaria Datos de la Cuenta Bancaria |  |
| Administrar Atributo Afecta Ingresos                                 |  |
| Entidad financiera                                                   |  |
| Entidad<br>Einanciera                                                |  |
|                                                                      |  |

### Ilustración 3. Búsqueda de entidad bancaria

Luego podrá buscar la entidad bancaria a través de los diferentes filtros de búsqueda, es importante diligenciar principalmente los campos de **Naturaleza jurídica y Tipo Doc Identidad**, luego puede dar clic en el botón **Buscar**, selecciones el resultado de su preferencia de búsqueda y finalice con clic en el botón **Aceptar**.

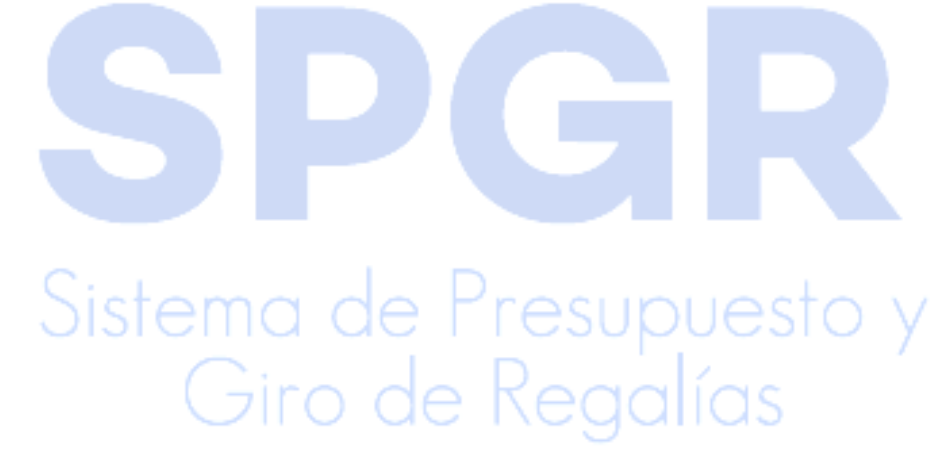

|                              | Código:  |                |
|------------------------------|----------|----------------|
| Gestión de cuentas bancarias | Fecha:   | 13-04-2021     |
|                              | Versión: | 1.1            |
|                              | Página:  | Página 9 de 25 |

| Ilustración 4 | Selección | de entidad | bancaria |
|---------------|-----------|------------|----------|
|---------------|-----------|------------|----------|

| ,,                           | Persona Jurídica         | a Nacional                |                                   |           |                 |
|------------------------------|--------------------------|---------------------------|-----------------------------------|-----------|-----------------|
| Tipo Doc. Identidad *        | NIT                      |                           | Jo nombre                         |           |                 |
| Número de documento          | 0                        |                           | 2 pellido                         |           |                 |
| Código interno               |                          | 5                         | Segundo apellido                  |           |                 |
| Razón social                 |                          |                           |                                   |           |                 |
|                              |                          | 4                         |                                   |           |                 |
|                              |                          |                           | 3                                 | Buscar    | r Adicionar Ter |
| Naturaleza Jurídica          | Tipo Documento           | Número Documento          | Nombre o Razón Social             | Estado    | Código Interno  |
| Persona Jurídica<br>Nacional | NIT                      | 860005216 - 7             | BANCO REPUBLICA                   | Activo    | 1212            |
| Persona Jurídica<br>Nacional | NIT 4                    | 570-05219 - 5             | BANCO PRUEBA                      | Activo    | 1312            |
| • • • • • •                  | H                        |                           |                                   |           | Página 1 (      |
|                              |                          |                           |                                   |           |                 |
| ueden visualizar un núm      | iero limitado de registr | os. Para resultados más e | specíficos utilice los filtros de | búsqueda. |                 |
|                              |                          |                           |                                   |           |                 |
|                              |                          |                           |                                   |           | Aceptar Cano    |

Luego deberá continuar diligenciando los **Datos de la cuenta bancaria**, estos campos son:

- Tipo de moneda: pesos
- Situación de fondos: CSF
- Tipo cuenta bancaria: ahorro o corriente, según certificación bancaria.
- Fuente de financiación: nación esupues
- Identificación: número de cuenta
- **Descripción**: es un dato obligatorio, pero es un texto libre "nombre de la cuenta bancaria para la entidad pública"
- Uso cuenta bancaria: pagadora

| - |                              | Código:  |                 |
|---|------------------------------|----------|-----------------|
|   | Gestión de cuentas bancarias | Fecha:   | 13-04-2021      |
|   |                              | Versión: | 1.1             |
|   |                              | Página:  | Página 10 de 25 |

| Tipo<br>moneda *                    | Pesos      | 1 × | Situación de<br>Fondos *       | CSF 3               | <b>*</b> |
|-------------------------------------|------------|-----|--------------------------------|---------------------|----------|
| Tipo cuenta ba                      | Ahorro     | 2   | Fuente de<br>Financiación<br>* | Nación 4            | <b>*</b> |
| Identificación<br>*                 |            | 5   | Descripción                    | la cuenta principal | h        |
| Uso cuenta<br>bancaria *            | Seleccione | 7   |                                |                     | . A      |
| Posición<br>Catalogo de<br>Ingresos |            |     |                                |                     |          |
| Tipo de                             | Seleccione | v   | Transferencia                  | D                   |          |

Ilustración 5. Datos de la cuenta bancaria

Más abajo en la sección de definir **Cuenta Contable Débito y Crédito**, deberá rellenar de la siguiente manera:

- Cuenta Débito: digitar los primeros 3 dígitos, 111; el sistema completará los demás.
- Cuenta Crédito: digitar los primeros 3 dígitos, 240; el sistema completará los demás.

Ilustración 6. Asignación de cuentas contables a la cuenta bancaria

| Definir Cuent      | a Contable Débito y Crédito |                     |   |
|--------------------|-----------------------------|---------------------|---|
| Cuenta<br>Débito * | 111006001 Cuenta de ahorro  | Cuenta<br>Crédito * | 2 |

|                              | Código:  |                 |
|------------------------------|----------|-----------------|
| Gestión de cuentas bancarias | Fecha:   | 13-04-2021      |
|                              | Versión: | 1.1             |
|                              | Página:  | Página 11 de 25 |

Finalizar con clic en el botón **guardar**, para esperar el mensaje con fondo verde que confirme la realización exitosa de la transacción.

Ilustración 7. Mensaje de confirmación del consecutivo de la transacción

| Datos Administrativos                                             | Guartar Complar |
|-------------------------------------------------------------------|-----------------|
| La cuenta bancaria se creó correctamente con el consecutivo: 121. |                 |

### 6.2. Creación de cuenta bancaria de tercero

Por esta ruta se crean las cuentas bancarias de los respectivos beneficiaros que requiere la entidad para realizar su registro presupuestal o compromiso, y posteriores pagos, si se requiere cuenta bancaria para consorcios o uniones temporales es importante mencionar, que para estos terceros y antes de efectuar cualquier gestión deben estar correctamente creados en el sistema (Ver Manual – Creación de Terceros).

Para acceder a la transacción deberá ingresar a través de la siguiente opción:

| JENTAS BANCARIAS     | ~             |              | • |
|----------------------|---------------|--------------|---|
|                      | Crear         | $\checkmark$ |   |
| Reporte              |               |              |   |
| Reporte Cuentas N    | lo Vinculadas |              |   |
| Carga                |               |              |   |
| Tesorería            |               |              | - |
| Generar Archivo de R | evalidación   |              |   |
| Transmitir Archivos  |               |              |   |
|                      |               |              |   |

Ilustración 8. Menú de ingreso a la transacción

Los pagos a beneficiario final se realizan a través de la plataforma CENIT del Banco de la Republica. En este sentido se debe verificar que la entidad financiera que certifica la cuenta bancaria que se va a registrar está afiliada a esta plataforma.

En el siguiente enlace están las entidades financieras afiliadas a la plataforma CENIT

https://d1b4gd4m8561gs.cloudfront.net/sites/default/files/codigos-compensacioncenit.pdf

O consultar directamente en la página del Banco de la Republica sección de Compensación Electrónica Nacional Interbancaria CENIT.

El menú lo llevará al formulario Administrar la o las Cuentas Bancarias a utilizar de un tercero o Unidad Ejecutora o Subunidad, en el formulario dará clic en el botón Adicionar Cuenta.

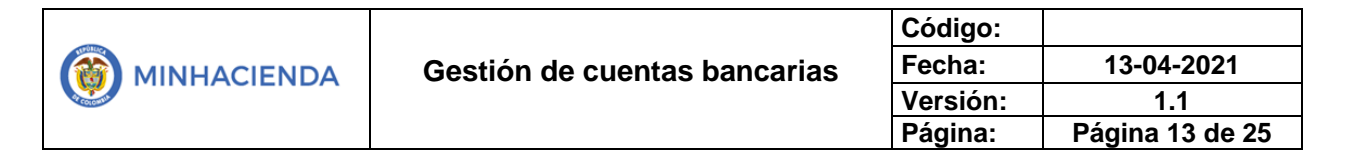

| Tipo de identificación | Número           |
|------------------------|------------------|
| Primer nombre          | Segundo nombre   |
| Primer apellido        | Segundo apellido |
| Razón social           |                  |

Ilustración 9. Formulario de creación de cuentas de terceros

En la pestaña **Datos Tercero**, dará *clic* en la lupa del campo **Código interno**, esto abrirá el formulario **SPGR- Búsqueda de Terceros en el Sistema** con los filtros para buscar el tercero registrado previamente en el sistema, su búsqueda se realizará más fácil si diligencia los campos **Naturaleza jurídica** y **Tipo Doc Identidad**, al dar *clic* en el botón **Buscar**, podrá seleccionar el resultado de su preferencia y finalizar con *clic* en el botón **Aceptar**.

|                              | Código:  |                 |
|------------------------------|----------|-----------------|
| Gestión de cuentas bancarias | Fecha:   | 13-04-2021      |
|                              | Versión: | 1.1             |
|                              | Página:  | Página 14 de 25 |

| -                              | Persona Jurídica       | Nacional ~               | Primer nombre                           |          |                 |
|--------------------------------|------------------------|--------------------------|-----------------------------------------|----------|-----------------|
| Tipo Doc. Identidad *          | NIT                    |                          | sgul 1 bre                              |          |                 |
| Número de documento            |                        |                          | Pr 2 lido                               |          |                 |
| Código interno                 |                        |                          | Segundo apellido                        |          |                 |
| Razón social                   |                        | li.                      |                                         |          |                 |
|                                |                        |                          | 3 >                                     | Buscar   | Adicionar Terce |
| Naturaleza Jurídica            | Tipo Documento         | Número Documento         | Nombre o Razón Social                   | Estado   | Código Interno  |
| Persona Jurídica<br>Nacional   | NIT                    | 899999090 - 2            | MINISTERIO DE HACIENDA                  | Activo   | 212             |
| Persona Jurídica 4<br>Nacional | AIT.                   | 900034993 - 1            | MINISTERIO DE MINAS                     | Activo   | 312             |
| • • • • •                      | н                      |                          |                                         |          | Página 1 de 86  |
|                                |                        |                          |                                         |          |                 |
|                                | ero limitado de regist | ros. Para resultados más | s específicos utilice los filtros de bú | isqueda. |                 |
| oueden visualizar un núme      | -                      |                          | -                                       |          |                 |
| oueden visualizar un núme      |                        |                          |                                         |          |                 |

### Ilustración 10. Búsqueda de terceros

La selección del tercero activará 2 pestañas nuevas, en la pestaña de **Cuenta Bancaria** deberá dirigirse a la lupa del campo **Entidad financiera** 

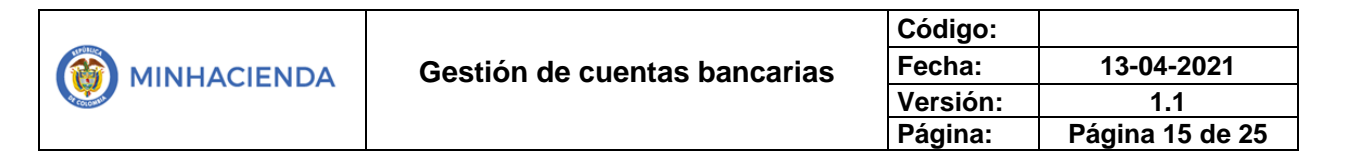

| Datos del Tercero Cue  | enta Bancaria | Cuenta Bancaria Tesorería |                 |
|------------------------|---------------|---------------------------|-----------------|
| Fecha creación         | 2021-04-12    |                           |                 |
| Entidad financiera *   |               |                           | ٩               |
| Tipo cuenta bancaria   | Seleccione    | Vúmero *                  |                 |
| Nombre de cuenta       |               | Tipo moneda               | Seleccione ~    |
| Tipo de cuenta maestra | Seleccione    | Estado                    | Registro Previo |

Esta lo llevará al formulario de búsqueda SPGR – Búsqueda de Entidades Financieras, en el diligenciará los filtros de Naturaleza Jurídica y Tipo Doc Identidad, para continuar con *clic* en el botón Buscar, seleccionará el resultado de su preferencia y finalizará con *clic* en el botón Aceptar.

### Ilustración 12. Búsqueda de entidad financiera

| ·····                        | Persona Jurídic         | a Nacional                  | 1                                   |           |                |
|------------------------------|-------------------------|-----------------------------|-------------------------------------|-----------|----------------|
| Tipo Doc. Identidad *        | NIT                     |                             | egu hinbre                          |           |                |
| Número de document           | to                      |                             | Pri Z Ilido                         |           |                |
| Código interno               |                         | 5                           | Segundo apellido                    |           |                |
| Razón social                 |                         |                             |                                     |           |                |
|                              |                         | h                           |                                     |           |                |
|                              |                         |                             | 3                                   | uscar     | Adicionar Ter  |
|                              |                         |                             |                                     |           |                |
| Naturaleza Jurídica          | Tipo Documento          | Número Documento            | Nombre o Razón Social               | Estado    | Código Interno |
| Persona Jurídica<br>Nacional | NIT                     | 860005216 - 7               | BANCO REPUBLICA                     | Activo    | 1212           |
| Persona Jur<br>Nacional      | NIT                     | 870005219 - 5               | BANCO PRUEBA                        | Activo    | 1312           |
| I4 4 D                       | ж. н                    |                             |                                     |           | Página 1 de 8  |
|                              |                         |                             |                                     |           |                |
| pueden visualizar un nú      | imero limitado de regis | tros. Para resultados más e | specíficos utilice los filtros de t | oúsqueda. |                |
|                              |                         |                             |                                     |           |                |
|                              |                         |                             |                                     |           |                |

|                              | Código:  |                 |
|------------------------------|----------|-----------------|
| Gestión de cuentas bancarias | Fecha:   | 13-04-2021      |
|                              | Versión: | 1.1             |
|                              | Página:  | Página 16 de 25 |

Esta selección le permitirá seguir diligenciando los datos específicos de la cuenta bancaria, estos son:

- **Tipo cuenta bancaria:** seleccionar ahorro o corriente.
- Número de cuenta: digitar el número de la cuenta bancaria del titular.
- Tipo de moneda: pesos
- Fecha de vigencia: fecha hasta la cual la entidad respectiva desea que la cuenta bancaria esté disponible para realizarle los respectivos pagos, pasada la fecha, la cuenta bancaria automáticamente se desvincula de la entidad y no podrá usarse en ninguna gestión, dado el caso que requiera volver a usarla deberá volver a adicionarla.

| Fecha creación         | 2021-04-12 |                     |                   |
|------------------------|------------|---------------------|-------------------|
| Entidad financiera *   | 104 BAN    | NCO DAVIVIENDA S.A. | Q                 |
| Tipo cuenta bancaria   | Ahorro     | Vúmero *            | 10255478954       |
| Nombre de cuenta       |            | 1 Tipo moneda       | Pesos             |
| Tipo de cuenta maestra | Seleccione | 🗸 Estado            | 3 Registro Previo |
| Fecha vigencia *       | 2021-12-31 | <b>m</b>            |                   |

Ilustración 13. Datos de la cuenta bancaria

Finaliza con *clic* en el botón **Guardar**, para esperar el mensaje con fondo verde que indique el éxito de la transacción y el consecutivo de radicado.

| - |                              | Código:  |                 |
|---|------------------------------|----------|-----------------|
|   | Gestión de cuentas bancarias | Fecha:   | 13-04-2021      |
|   |                              | Versión: | 1.1             |
|   |                              | Página:  | Página 17 de 25 |

Ilustración 14. Guardado de transacción

| Datos Administrativos                                                                                                    | Guardar Cancelar                                                     |
|----------------------------------------------------------------------------------------------------|----------------------------------------------------------------------|
| La cuenta bancaria se creó correctamente con el consecutivo : 221<br>por el sistema bancario y luego utilizada para el pago | rde que la cuenta bancaria debe ser Confirmada para que sea validada |

### 6.3. Confirmar cuenta bancaria

Cuando se crean cuentas bancarias en el SPGR se les asigna automáticamente un estado – Registro previo; confirmar para el SPGR significa verificar los datos que fueron diligenciados en cada cuenta bancaria, si todo está bien al momento de guardar estas cuentas en estado registro previo cambian a estado registrada quedando disponibles para que el sistema, al siguiente día hábil, envíe las cuentas bancarias al sistema financiero para su validación. Este trámite demora de 3 a 5 días hábiles y de acuerdo con el resultado de esta validación las cuentas quedaran en estado activa o invalidas en el SPGR.

El ingreso a la confirmación de la cuenta se hará a través del siguiente menú:

Ilustración 15. Menú de ingreso a la transacción

| C.  | CUENTAS BANCARIAS | $\checkmark$ | • | 1   |   |
|-----|-------------------|--------------|---|-----|---|
| SIC | Tercero           |              | * | STO | У |
|     | Tesorería         | $\checkmark$ | * |     | 1 |
|     | Crear             |              |   |     |   |
|     | Modificar         |              |   |     |   |
|     |                   | Confirmar 🗸  |   |     |   |
|     | Cambiar Estado    | T            |   |     |   |
|     | Reporte           |              |   |     |   |
|     |                   |              |   |     |   |

|                              | Código:  |                 |
|------------------------------|----------|-----------------|
| Gestión de cuentas bancarias | Fecha:   | 13-04-2021      |
|                              | Versión: | 1.1             |
|                              | Página:  | Página 18 de 25 |

El menú lo llevará al formulario **Confirmar condiciones de creación de las cuentas bancarias,** en el, deberá dar *clic* en la lupa del campo **Buscar cuentas bancarias.** 

Ilustración 14. Confirmación condiciones de la cuenta bancaria

| onfirmar condicione  | s de creacion de | e las cuentas ban | carias |
|----------------------|------------------|-------------------|--------|
| Buscar cuentas banca | rias Q           |                   |        |
| Entidad Financier    | 1                |                   |        |
|                      |                  |                   |        |

Llegando al formulario SPGR – Búsqueda de cuentas bancarias de tesorería y terceros, en ella dará *clic* directamente en el botón Buscar, para encontrar el registro de la cuenta realizada en el paso anterior. Solo deberá seleccionar la cuenta previamente registrada y finalizar con *clic* en el botón Aceptar.

Ilustración 16. Búsqueda y selección de cuenta previamente registrada

| R - Búsqueda de o                  | cuentas ban | carias de tesorería | a y terceros  |                           |          |          |              |      |
|------------------------------------|-------------|---------------------|---------------|---------------------------|----------|----------|--------------|------|
| Entidad financiera                 |             |                     |               |                           |          |          | ٩            |      |
| Tercero                            |             |                     |               |                           |          |          | ٩            |      |
| Documento<br>destinación específic | a           |                     |               |                           |          |          | ٩            |      |
| Esquema Banco<br>Agente            |             |                     |               |                           |          |          | ٩            |      |
| Cuentas                            | Terceros    | 6                   |               | , Tipo moneda             | Seleo    | cione    |              |      |
| Número de cuenta                   |             |                     | 1             | Estado cuenta<br>bancaria | Selec    | cione    |              |      |
| Uso cuenta bancaria                | Seleccion   | 1e                  |               |                           |          |          |              |      |
|                                    |             |                     |               |                           |          | 6        | Bu           | sca  |
| Número                             | Nombre      | Estado              | Tipo de moneo | ia Entidad Fin            | anciera  | TipoDeu  | Tercero      |      |
| 98745632145                        |             | Registro Previo     | Pesos         | BANCOLOM                  | BIA S.A. | Terceros |              |      |
| 14 4 1                             | 3           |                     |               |                           |          |          | Página 1 c   | de 1 |
| 6                                  |             | - 1                 |               |                           |          |          |              |      |
|                                    |             |                     |               |                           |          | 4 🗡      | Aceptar Cano | el:  |

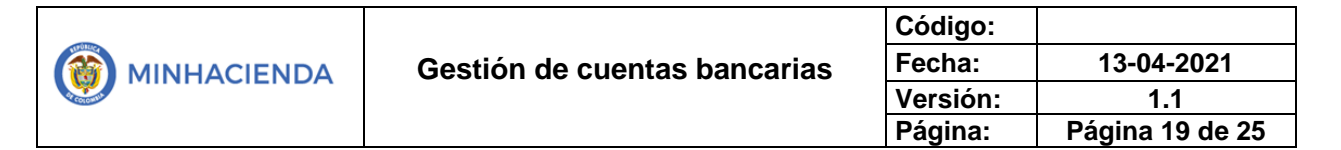

Es importante verificar todos los datos que fueron registrados previamente.

Ilustración 17. Verificación de datos

| Buscar cuentas banca                               | ias Q                     |            |                                        |            |   |
|----------------------------------------------------|---------------------------|------------|----------------------------------------|------------|---|
| Entidad Financiera                                 |                           |            |                                        |            |   |
| Naturaleza<br>jurídica                             | Persona Jurídica Nacional |            |                                        |            |   |
| Número                                             | 890903938                 |            |                                        |            | 8 |
| Código interno                                     | 121                       |            |                                        |            |   |
| Tipo de<br>identificación                          | NIT                       |            |                                        |            |   |
| Razón social                                       | BANCOLOMBIA S.A.          |            |                                        |            |   |
| tos Comunes de                                     | la Cuenta Bancaria        |            |                                        |            |   |
| Nombre de la<br>cuenta                             |                           |            | Sucursal                               |            |   |
| Número cuenta                                      | 98745632145               |            | Fecha de alta                          | 2021-05-10 |   |
| Moneda                                             | Pesos                     |            | Tipo de cuenta                         | Ahorro     |   |
| Estado de cuenta                                   | Registro Previo           |            |                                        |            |   |
| os Específicos de                                  | e la Cuenta Bancaria      |            |                                        |            |   |
| Cuenta Bancaria Te                                 | esorería Cuenta Bancar    | ia Tercero |                                        |            |   |
| Tercero Vincu                                      | ilado a la Cuenta Banca   | ria        |                                        |            |   |
| Naturaleza<br>jurídica                             | Persona Jurídica Nacio    | mal        | Primer nombre                          |            |   |
|                                                    | 899999999                 | 1          | Segundo<br>nombre                      |            |   |
| Número                                             |                           |            |                                        |            |   |
| Número<br>Código inter                             | no <sub>96</sub>          |            | Primer apellido                        |            |   |
| Número<br>Código inter<br>Tipo de<br>identificació | no <sub>96</sub><br>NIT   |            | Primer apellido<br>Segundo<br>apellido |            |   |

|                              | Código:  |                 |
|------------------------------|----------|-----------------|
| Gestión de cuentas bancarias | Fecha:   | 13-04-2021      |
|                              | Versión: | 1.1             |
|                              | Página:  | Página 20 de 25 |

Verificar el tick en la opción Cambiar el estado a Registrada.

Finalizar con *clic* en el botón **guardar.** Espere que el sistema muestre un mensaje con fondo verde que indique el éxito de la transacción.

### Ilustración 18. Guardar transacción

| ØCambiar el estado a Registrada<br>Detalle de la no modificación<br>del estado |                 |
|--------------------------------------------------------------------------------|-----------------|
| Datos Administrativos                                                          | Guardar Cancela |
| onfirmación de la cuenta bancaria fue realizada correctamente.                 |                 |

### 6.4. Cambio de estado de cuenta bancaria

El SPGR en su funcionalidad permite realizar cambios manuales a cuentas bancaria tanto de tesorería como de terceros (proveedores), siguiendo los criterios mencionados a continuación.

|          | _     |          |                  |
|----------|-------|----------|------------------|
|          | EST.  | ADO      | CAMBIO ESTADO    |
|          | ACT   | UAL      | PERMITIDO        |
|          |       | Registro |                  |
|          |       | previo   | cancelada        |
| Sis      | te    | invalida | registro previo  |
| <u> </u> | F     | <u> </u> | cancelada        |
| UT:      |       | activa   | Inactiva COCIIOS |
|          | D A C | uotivu   | cancelada        |
|          | AD(   | inactiva | registro previo  |
|          | EST   |          | cancelada        |

|                              | Código:  |                 |
|------------------------------|----------|-----------------|
| Gestión de cuentas bancarias | Fecha:   | 13-04-2021      |
|                              | Versión: | 1.1             |
|                              | Página:  | Página 21 de 25 |

Ejemplo: si la cuenta se encuentra en estado **invalida** producto de la validación del sistema financiero, la transacción permite cambiar su estado a **registro previo** para realizar las correcciones a que haya lugar y posteriormente confirmar la cuenta de nuevo, para enviarla corregida a validar al sistema financiero.

| El menú para ingresar a la transacción es:   |      |
|----------------------------------------------|------|
| llustración 19. Menú de ingreso a la transac | ción |
| CUENTAS BANCARIAS                            | •    |
| Tercero                                      | •    |
| Tesorería                                    | •    |
| Crear                                        | _    |
| Modificar                                    |      |
| Confirmar                                    |      |
| Cambiar Estado 🗸                             |      |
| Reporte                                      | _    |

El sistema lo llevará al formulario **Cambiar manualmente los estados a cuentas bancarias**, en el dará *clic* directamente a la lupa del campo **Buscar cuenta bancaria a modificar**.

Ilustración 20. Búsqueda de cuenta a modificar

| Cambiar manualmente los es | tados a cuentas bancarias          |
|----------------------------|------------------------------------|
|                            | Buscar cuenta bancaria a modificar |
| Número de cuenta           |                                    |
| Tipo de moneda             |                                    |
| Entidad financiera         |                                    |
| Tercero                    |                                    |
| Estado cuenta bancaria     | Seleccione ~                       |
| Datos Administrativos      | Guardar Eliminar Cancelar          |

|  | Gestión de cuentas bancarias | Código:  |                 |
|--|------------------------------|----------|-----------------|
|  |                              | Fecha:   | 13-04-2021      |
|  |                              | Versión: | 1.1             |
|  |                              | Página:  | Página 22 de 25 |

La lupa lo llevará al formulario SPGR - Búsqueda de cuentas bancarias de tesorería y terceros, allí deberá dar *clic* en el botón Buscar, seleccionar el resultado de preferencia y dar *clic* en el botón Aceptar.

| R - Busqueda de cu                  | entas bancarias de tesoreria y terceros |                         |                |                     |           |
|-------------------------------------|-----------------------------------------|-------------------------|----------------|---------------------|-----------|
| Entidad financiera                  |                                         |                         |                |                     | ۹         |
| Tercero                             |                                         |                         |                |                     | ٩         |
| Documento<br>destinación específica |                                         |                         |                |                     | ٩         |
| Esquema Banco<br>Agente             |                                         |                         |                |                     | ٩         |
| Cuentas                             | Tesoreria. 🗸                            | Tipo moneo              | ia Select      | ione                |           |
| Número de cuenta                    |                                         | Estado cuer<br>bancaria | ita Select     | sione               |           |
| Uso cuenta bancaria                 | Selectione                              |                         |                |                     |           |
|                                     |                                         | _                       |                |                     | Busca     |
| Número N                            | lombre                                  | Estado                  | Tipo de moneda | Entidad             | TipoDeC   |
| 00434087003 PR                      | ROYECTOS FONDOS SGR                     | Inválida                | Pesos          | BANCO DE BOGOTA S   | Tesoreria |
| 0335685921                          |                                         | Registra                | Pesos          | BANCOLOMBIASA       | Tesoreria |
| 191022466 <b>2</b> TE               | S GET AL DEL DPTO FONDO DE SEGURIDAD    | Activa                  | Pesos          | BANCO POPULAR S. A. | Tesoreria |
| 405818394 Re                        | cursos propios                          | Activa                  | Pesos          | BANCO DE OCCIDENTE  | Tesoreria |
| H 4 0                               | 16 AL                                   |                         |                |                     |           |
|                                     |                                         |                         |                |                     |           |
|                                     |                                         |                         |                |                     |           |
|                                     |                                         |                         |                | Acept               | ir Cancel |
|                                     |                                         |                         |                | 3                   |           |
|                                     |                                         |                         |                |                     |           |

Ilustración 21. Selección de cuenta bancaria

La selección lo llevará nuevamente a la pantalla principal, en ella podrá cambiar el campo **Estado de cuenta bancaria**, según su necesidad. Finalizar con *clic* en el botón **Guardar**, además de esperar el mensaje con fondo verde que confirme el éxito de la transacción.

|                              | Código:  |                 |
|------------------------------|----------|-----------------|
| Gestión de cuentas bancarias | Fecha:   | 13-04-2021      |
|                              | Versión: | 1.1             |
|                              | Página:  | Página 23 de 25 |

| Ilustración 22. | Guardar | transacción |
|-----------------|---------|-------------|
|-----------------|---------|-------------|

|                    |                  | Buscar cuenta bancaria a modificar | a.    |
|--------------------|------------------|------------------------------------|-------|
| Número de cuenta   | 10335685921      |                                    |       |
| Tipo de moneda     | Pesos            |                                    |       |
| Entidad financiera | BANCOLOMBIA S.A. |                                    |       |
| Tercero            | -                |                                    |       |
| Estado cuenta bar  | Registrada       |                                    |       |
|                    | 1                | Guardar Eliminar Car               | nceli |

### 6.5. Consideraciones especiales 6.5.1. Cuentas NEQUI

Para el registro de una cuenta NEQUI de Bancolombia se debe utilizar como tipo de cuenta "Ahorros" y como número de la cuenta bancaria se debe registrar el "Numero cuenta convencional" que comienza siempre por "870".

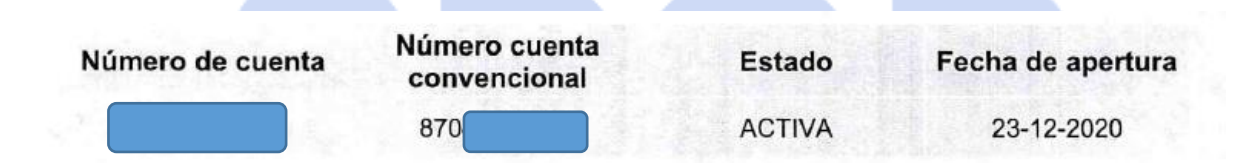

### 6.5.2. Cuentas Depósito electrónico

Las cuentas bancarias tipo Depósito Electrónico o depósitos de dinero electrónico o monedero electrónico básicamente significa que todo su dinero lo puede manejar desde su celular. En este caso el número de la cuenta bancaria es un numero de celular. Actualmente manejan este tipo de cuenta a través de CENIT las siguientes entidades:

BANCO BBVA – Dinero móvil

BANCO BCSC - Depósito

BANCO DAVIVIENDA - Daviplata BANCO COOPCENTRAL - Tpaga

### 6. Historial de cambios

| Fecha      | Versión | Descripción del Cambio                          | Autor                         |
|------------|---------|-------------------------------------------------|-------------------------------|
| 13-04-2021 | 2       | Versión L&F                                     | Yolima Andrea<br>Ciro Ramirez |
| 28-08-2023 | 3       | Se incluye ítem Cuentas<br>Deposito electrónico | David Alfonso<br>Durán        |

### 7. Aprobación

|                | Nombre: Yolima Andrea Ciro Ramirez    |  |  |
|----------------|---------------------------------------|--|--|
| ELABORADO POR: | Cargo: Contratista                    |  |  |
|                | Fecha: 13-04-2021                     |  |  |
|                | Nombre: David Alfonso Duran Mendigana |  |  |
| REVISADO POR:  | Cargo: Asesor                         |  |  |
|                | Fecha: 10-05-2021                     |  |  |
|                | Nombre: José Alejandro Castañeda      |  |  |
| APROBADO POR:  | Cargo: Asesor                         |  |  |
|                | Fecha: e Presupuesto y                |  |  |

# Giro de Regalías

Nota: Si como producto de la verificación realizada se observa alguna inconsistencia en la información y se requiere realizar alguna modificación a la misma se debe informar a través del correo electrónico

|                              | Código:  |                 |
|------------------------------|----------|-----------------|
| Gestión de cuentas bancarias | Fecha:   | 13-04-2021      |
|                              | Versión: | 1.1             |
|                              | Página:  | Página 25 de 25 |

admspgr@minhacienda.gov.co, para poder realizar el acompañamiento necesario o las correcciones a que haya lugar.

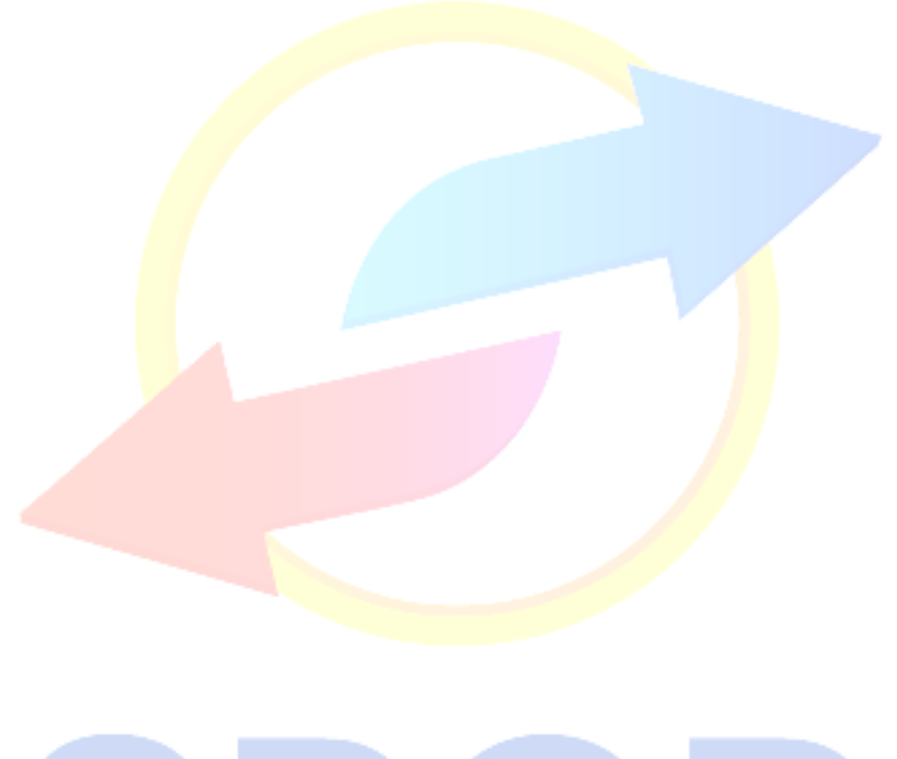

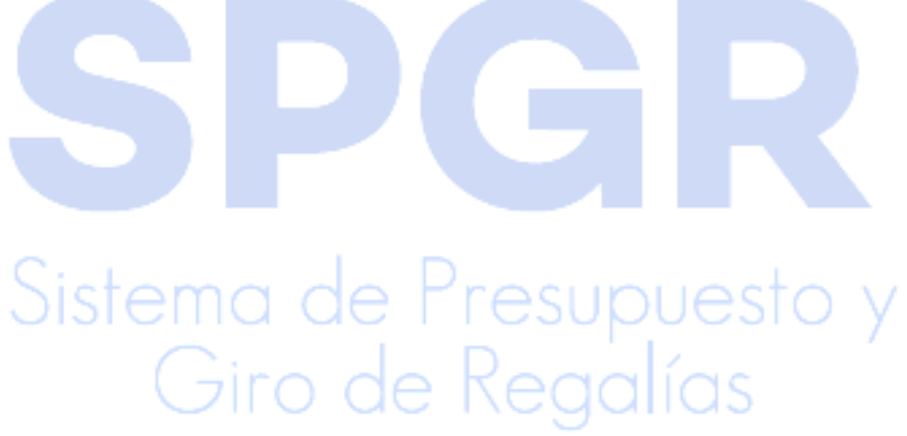